# Student Registration

Sowiso is an eLearning system available for you to review your Mathematics skills before starting the NHH BEDS programme. It will automatically give feedback on your answer attempts, automatically grade, and can give you additional exercises to practice. It comes with theory pages to study from and an optional AI chatbot to support you. This is at no extra cost to you!

## How to access your diagnostic assignment and review materials

Follow the link to the class that your teacher provides. Ensure you save that link in your browser, so you can find it again easily.

## 2025 Pre-Course TECH 1

Use this class registration link: <u>https://cloud.sowiso.com/enroll/J2fKoCi4</u> This is the access code (you likely won't need to enter this): J2fKoCi4

Register using your email address and by making a password. You will need to confirm your account, sent via email.

## **Additional Links**

If you are having trouble logging in, you can check this Help article. [https://help.sowiso.com/en/articles/5299100-troubles-logging-in]

## Did you register for or take OMPT (Online Mathematics Proficiency Test)?

Create a new account by using a different email address. Alternatively, send an email to <a href="mailtosupport@sowiso.com">support@sowiso.com</a> and explain that you have taken OMPT and would like your account to access Sowiso for the pre-course at NHH called 2025 Pre-Course TECH 1.

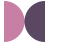

## Getting started with Sowiso

## 1. Introduction chapter

After you log in, you will be able to see an Introduction chapter at the top of the Home page.

## 2. Diagnostic Assignment

Next, start working on the Diagnostic Assignment on the righthand side. Your pie charts will fill based on your performance, and this can help you learn which chapters to study further. You can start and stop this assignment without losing your progress.

### 3. Study via the Home Page

After completing or stopping the Assignment, keep studying using the remaining materials in the available chapters. We recommend you study as much of the material as you need. The Sowiso platform will let you know when you "master" a topic by giving a notification and a fully green pie chart.

If you request the Solution for an exercise that you tried, but still have questions, you can ask the AI Solution Bot. To learn more about using the AI Solution Bot, check out this Help Center article: How to use AI Solution bot to enhance your learning. [https://help.sowiso.com/en/articles/9857549-how-to-use-ai-solutionbot-to-enhance-your-learning]

#### Links

You can always look for information in the Sowiso Help Center. [https://help.sowiso.com/en/collections/2143896-students]